## **Otterbein Textbook Purchasing 101**

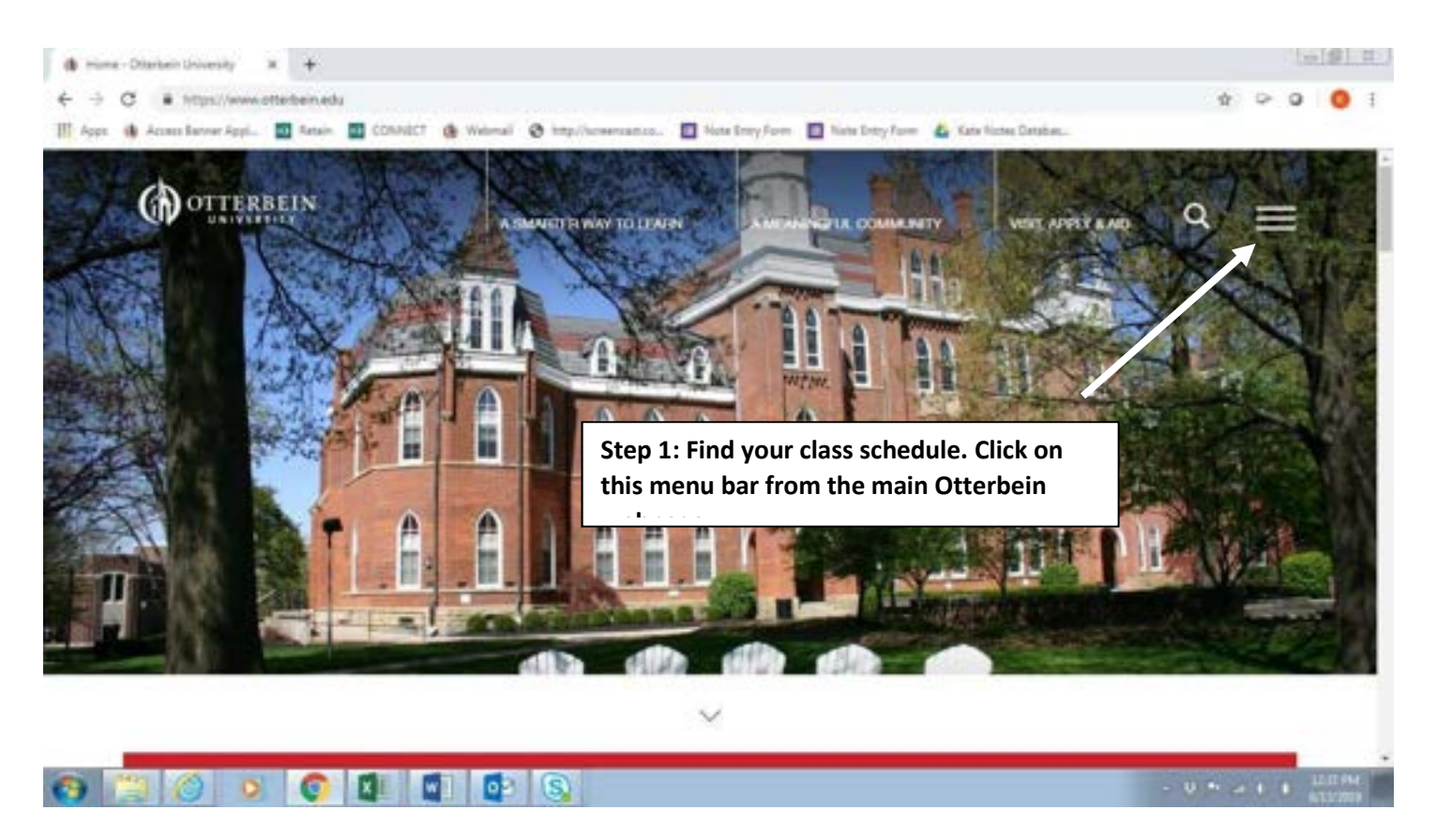

| (II)     | GNE   | VISIT | APPLY      | ALLMINI     | ADEETICS   | LINRARY | 0-ZONE | HELP | × |
|----------|-------|-------|------------|-------------|------------|---------|--------|------|---|
| Searc    | h for | Step  | 2: Click o | on the link | for O-Zone | đu      |        |      |   |
| 0        |       |       |            |             |            |         |        |      |   |
| Q hemo   | 14    |       |            |             |            |         |        |      |   |
| Q herrio |       |       |            |             |            |         |        |      |   |
| Q Jerro  |       |       |            |             |            |         |        |      |   |

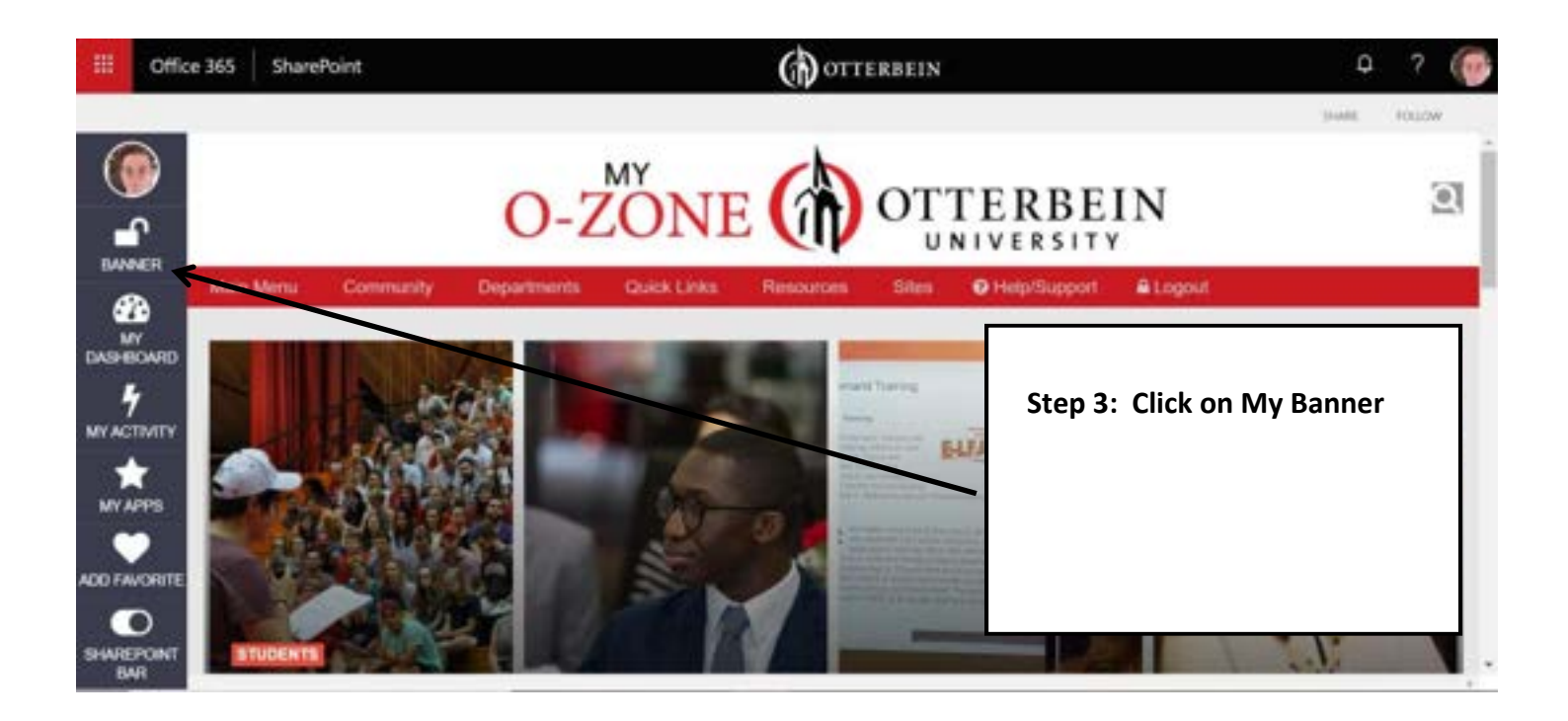

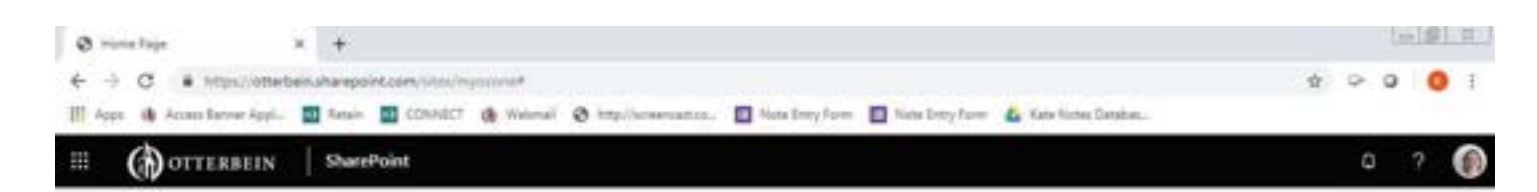

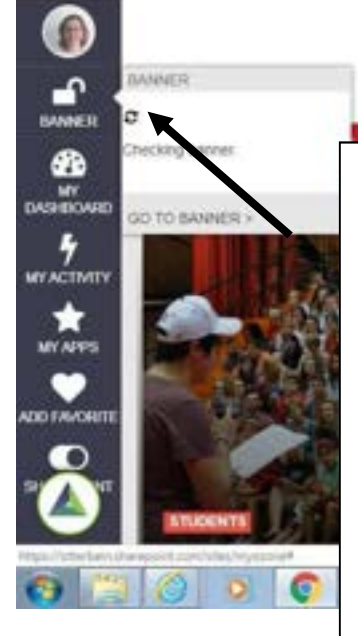

O-ZONE OTTERBEIN

**Step 4:** While the icon is spinning, it is logging you in. If you wait, you will be automatically logged in to Banner. Skip to Step 6.

**Step 5:** If you didn't wait ③ and clicked the "Go to Banner" link, you will be asked to enter your Otterbein ID and PIN Number. Enter them if you know, but if not, start back at the <u>www.otterbein.edu</u> page or call the Registrar's Office to reset your pin (614-823-1351) ort ELogout

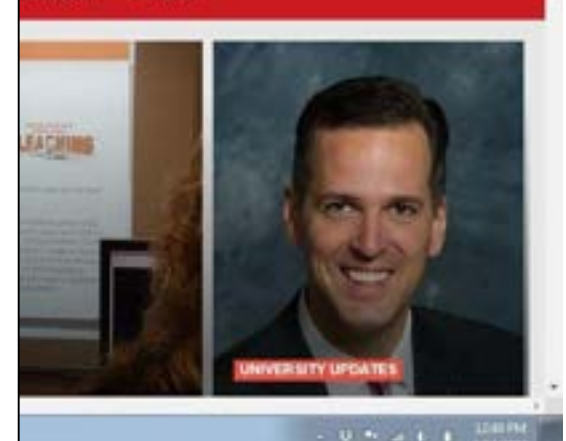

RELEDA

0

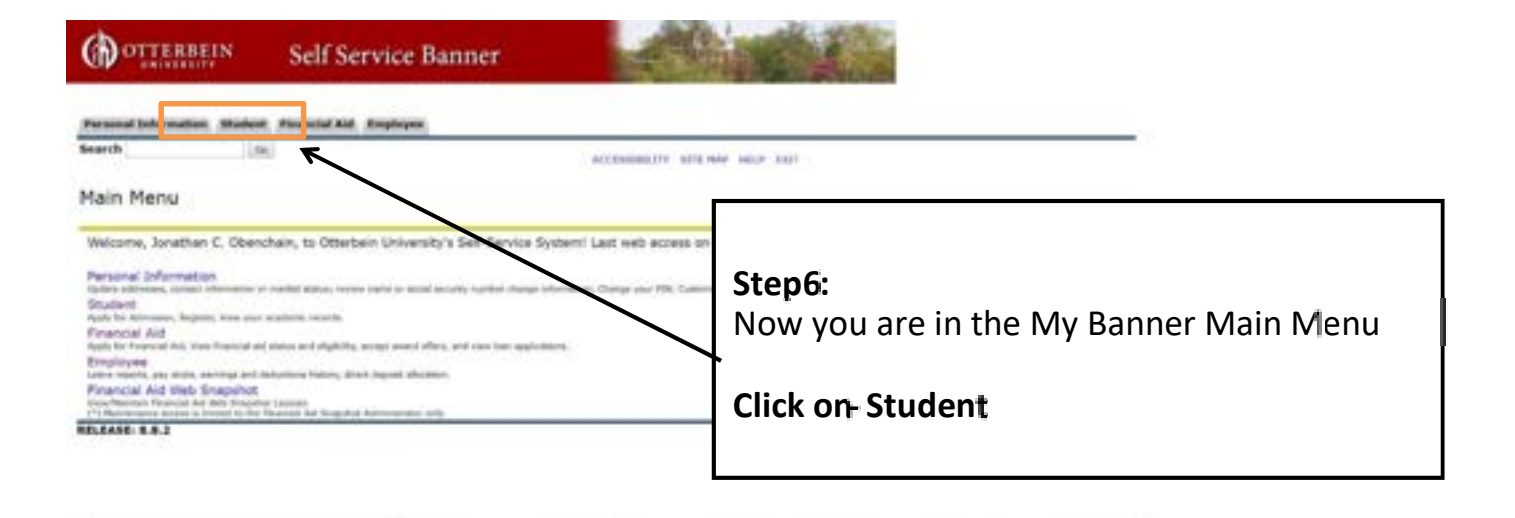

## DOTTERBEIN Self Service Banner

| Personal Information Aludent Financial Aid Employee                                                                                                    |                                   |                                  |
|----------------------------------------------------------------------------------------------------|-----------------------------------|----------------------------------|
| Search                                                                                                    | BUTTURE TO HERE SITS HAP HELP ENT | 1                                |
| Student                                                                                                    |                                   | Step 7:                          |
| Registration<br>these year regeteration states, class schedule and all or deep causes<br>Student Records<br>Vice year holds, grains and inserupts<br>Student Account |                                   | Now you are in the Student Menu. |
| Pay Make Payments                                                                                                    |                                   | Click on:                        |
| RELEASE: 8.8.2                                                                                                    |                                   |                                  |

| OTTERBEIN                                                                                                    | Self Service Banner    |                                   |                                                  |
|----------------------------------------------------------------------------------------------------|------------------------|-----------------------------------|--------------------------------------------------|
| Personal Information Studen                                                                                                    | Financial Aid Employee | RETURN TO MENU SITE HAP HELP EXIT | Step 8 :                                         |
| Registration                                                                                                    |                        |                                   | Registration Menu.                               |
| Schedule of Classes<br>Look Up Classes<br>Add or Drop Classes<br>Student Schedule, Concise<br>Student Schedule (Email Ins<br>Destruction Schedule (Email Ins | tructor)               |                                   | <b>Click on:</b><br>Student Schedule,<br>Concise |
| Active Registration<br>RELEASE: 8.4.2                                                                                                    |                        |                                   |                                                  |

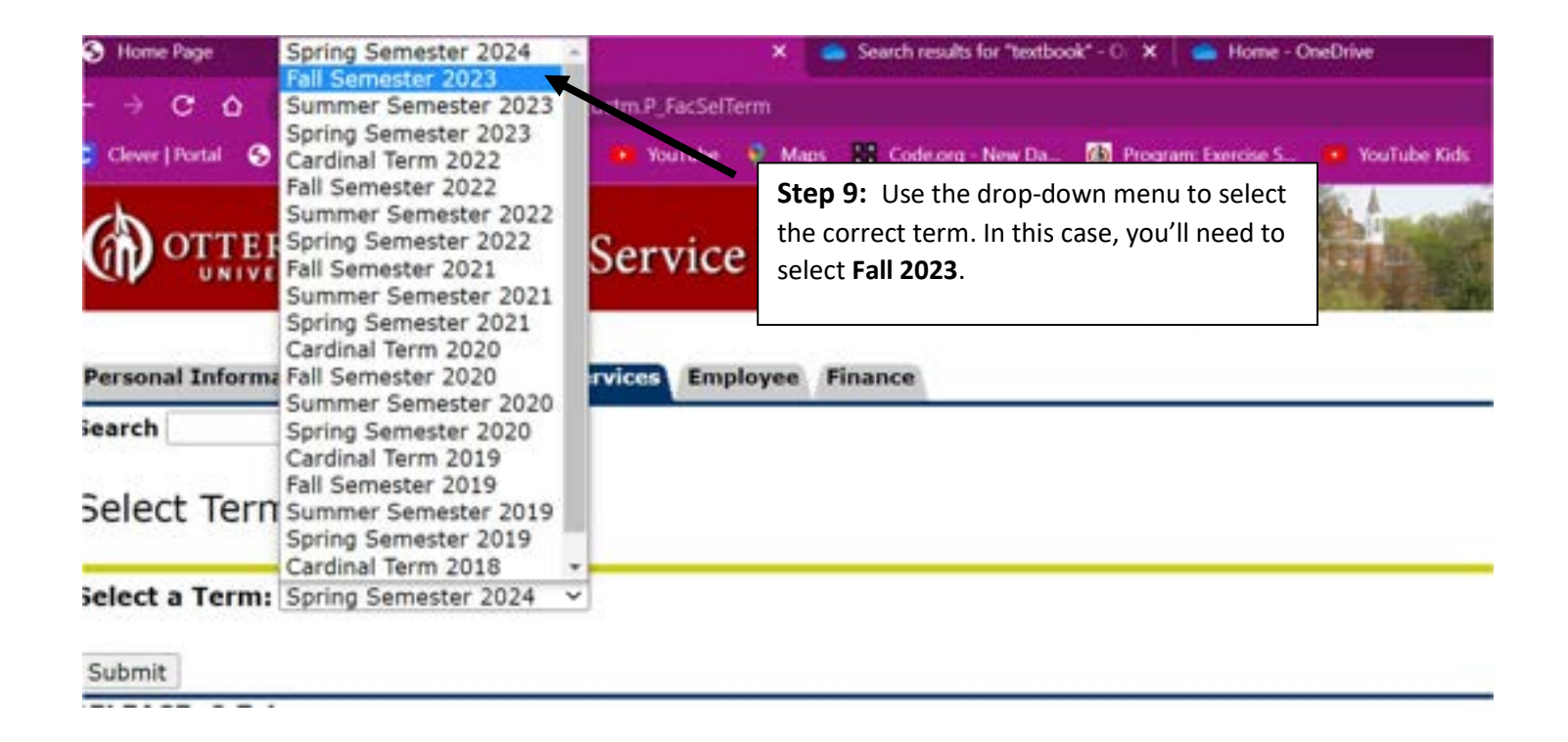

## OTTERBEIN Self Service Banner

| Search                          | 66                                         |                                                 |                 |              |       |                                   |           |               | RETURN TO HERE . SITE HE                                           | # +EU, ED                     |
|---------------------------------|--------------------------------------------|-------------------------------------------------|-----------------|--------------|-------|-----------------------------------|-----------|---------------|--------------------------------------------------------------------|-------------------------------|
| Concise Studen                  | t Schedule                                 |                                                 |                 |              |       |                                   |           |               | 100 -<br>101 20, 2                                                 | semester 202<br>1023 06:53 pr |
| This page lists the clas        | see for which you are registered for the t | errs. All of the detail inform                  | stion about the | class is ind | uded. |                                   |           |               |                                                                    |                               |
| Information fa                  |                                            |                                                 |                 |              |       |                                   |           |               |                                                                    |                               |
| Classification                  |                                            | Sophomore                                       |                 |              |       |                                   |           |               |                                                                    |                               |
| eveli                           |                                            | Undergraduate                                   |                 |              |       |                                   |           |               |                                                                    |                               |
| Lonege:<br>Major and Desartment |                                            | Otherbein University<br>Biology, Biology & Fart | h Science       |              |       |                                   |           |               |                                                                    |                               |
| and and experiment              |                                            | Otterbein University                            |                 |              |       |                                   |           |               |                                                                    |                               |
| CRN Course                      | Title                                      |                                                 | Campus          | Credits      | Level | Start Date End Date D             | wys Time  |               | Location                                                           | Instructo                     |
| 0139 810 2010 01                | Genetics                                   |                                                 | Mein            | 0.000        | UG    | Aug 21, 2023 Dec 08, 2023 M       | WF 11:30  | am - 12:25 pm | The Point 140                                                      | Lehman                        |
| 0142 BIO 2010 1C                | LAB: Genetics                              |                                                 | Main            | 0.000        | 00    | Aug 21, 2023 Dec 08, 2023 R       | 11:30     | am - 2:25 pm  | Shear-McFadden Science Center 127                                  | Lehman                        |
| 0205 CHEM 2400 01               | Organic Chemistry I                        |                                                 | Main            | 3.000        | US    | Aug 21, 2023 Dec 08, 2023 N       | WF 9:10 / | vn - 10/05 am | Shear-McFedden Science Center 104                                  | M28                           |
| 0208 CHEM 2410 18               | Urganic Chemistry I Laboratory             |                                                 | Main            | 2,000        | 145   | Aug 21, 2023 Dec 08, 2023 1       | 12:00     | pm - 4;00 pm  | Shear-McFadden Science Center 328<br>Bathalia Rina Arty Costar 350 | Pere                          |
| 0284 HNRS 2600 HNS              | Creativity and Culture: The Western        |                                                 | Main            | 1.000        | UG .  | Aut 21, 2023 Dec 08, 2023 W       | E 2:40 :  | un - 4:00 pm  | Library 124                                                        | Steicman                      |
| 1216 HNRS 3000 HN1              | Saving the Planet: Intersections of        | Paychology and Ecology                          | Main            | 3.000        | 115   | Aut 21, 2023 Dec 08, 2023 T       | R 9-55    | m - 11:15 am  | Library 124                                                        | Acker                         |
| 1239 INST 2401 02               | Life and Earth Systems                     | and the second                                  | Hain            | 3.000        | UG.   | Aug 21, 2023 Dec 08, 2023 M       | WF \$:00  | m - 8:55 am   | Towers Hall 110                                                    | Tucker                        |
|                                 |                                            |                                                 |                 |              |       | sorp and pressors and opproved to |           |               |                                                                    |                               |
|                                 |                                            |                                                 |                 |              |       |                                   |           |               |                                                                    |                               |
|                                 | course number                              | section                                         |                 |              |       |                                   |           |               |                                                                    |                               |
| partment I                      | course number                              |                                                 |                 |              |       |                                   |           |               |                                                                    |                               |

**Step 10:** This is your schedule. When looking up textbooks you will need to know the department, the course number, and the section for all of your

classes

Reminder: Make sure you check your schedule again before classes start. It's definitely possible that the location of your courses that's listed here could change before classes begin!

## Step 11:

Go to the Otterbein bookstore website: http://www.bkstr.com/otterbeinstore/home and the book icon. You can also Google "Otterbein Bookstore"

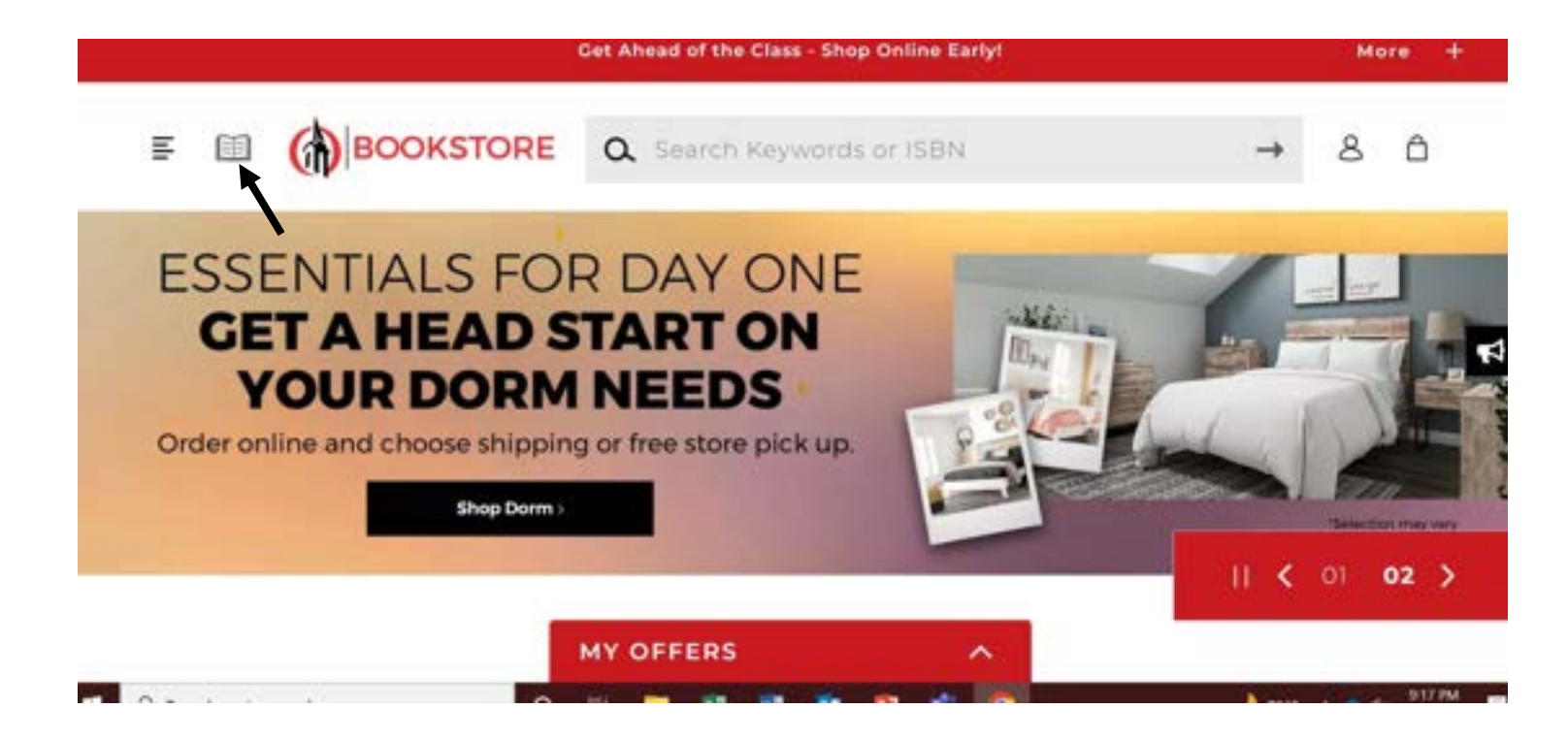

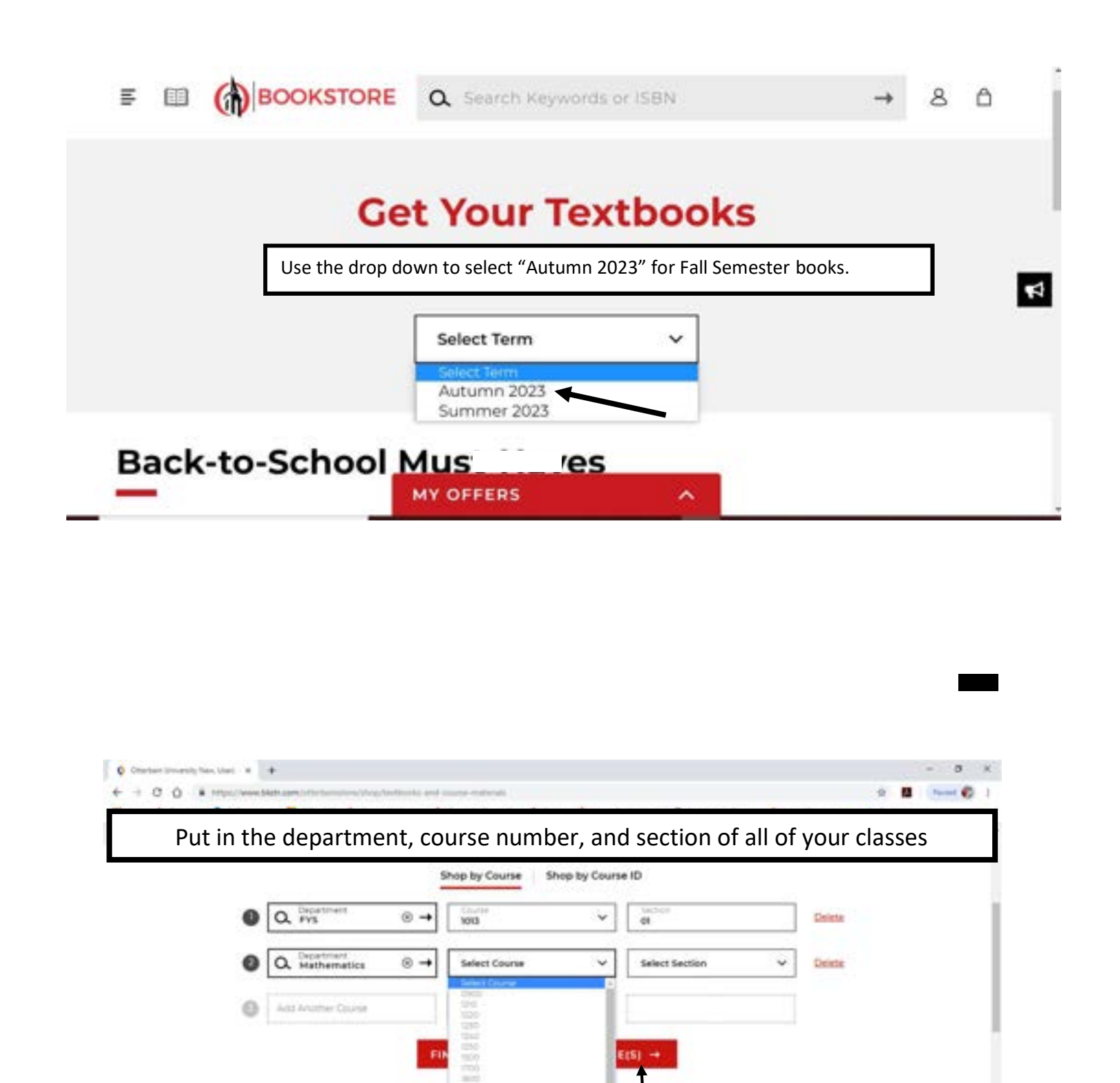

 When you are done, click the red button at the bottom of the screen

 Textbook Rental
 Price Match Guarantee

 Perty your books and your books and your

This page will show you the books required for all of your classes. If you want to purchase or rent books directly from the Otterbein Bookstore, simply select the ones you want, scroll to the bottom and click "add items to bag," and check out as normal. The bookstore will have your books ready when you return to campus. Many students find this to be the easiest option!

| If you want to<br>search for<br>additional<br>options, you will<br>need to copy the<br>ISBN to make<br>sure that you find<br>the exact edition | S Used © \$116.38   \$253.00 Exect Value Exect Value   biologgis New \$189.75   bare Digital \$63.50   Renton Oligital \$63.50   Renton Buy Statements   WithNet Used © \$189.75   New \$253.00 Statements |  |
|----------------------------------------------------------------------------------------------------|----------------------------------------------------------------------------------------------------|--|
| of the book you<br>need                                                                                                    | et der<br>Höhe Course                                                                                                    |  |

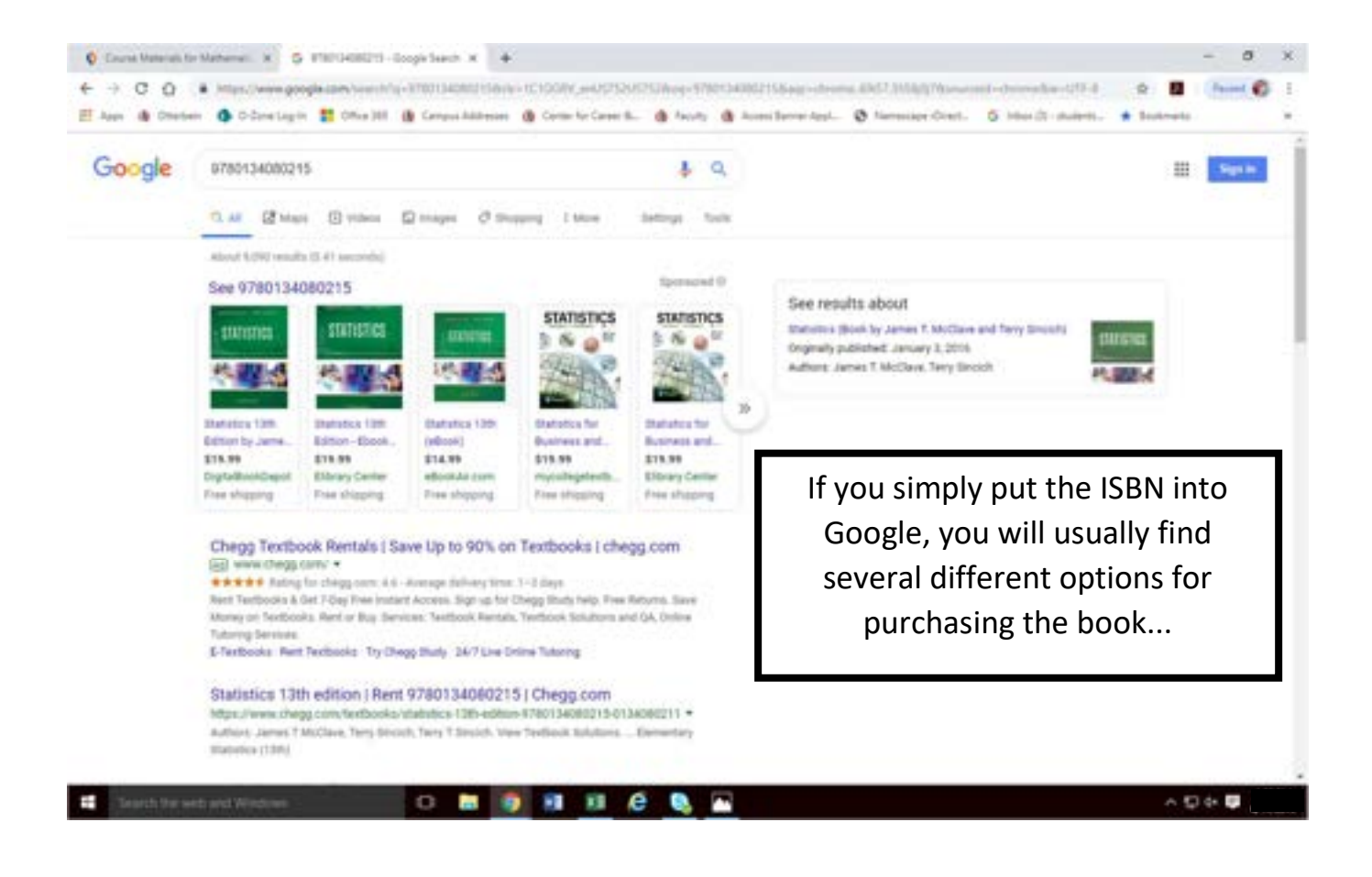

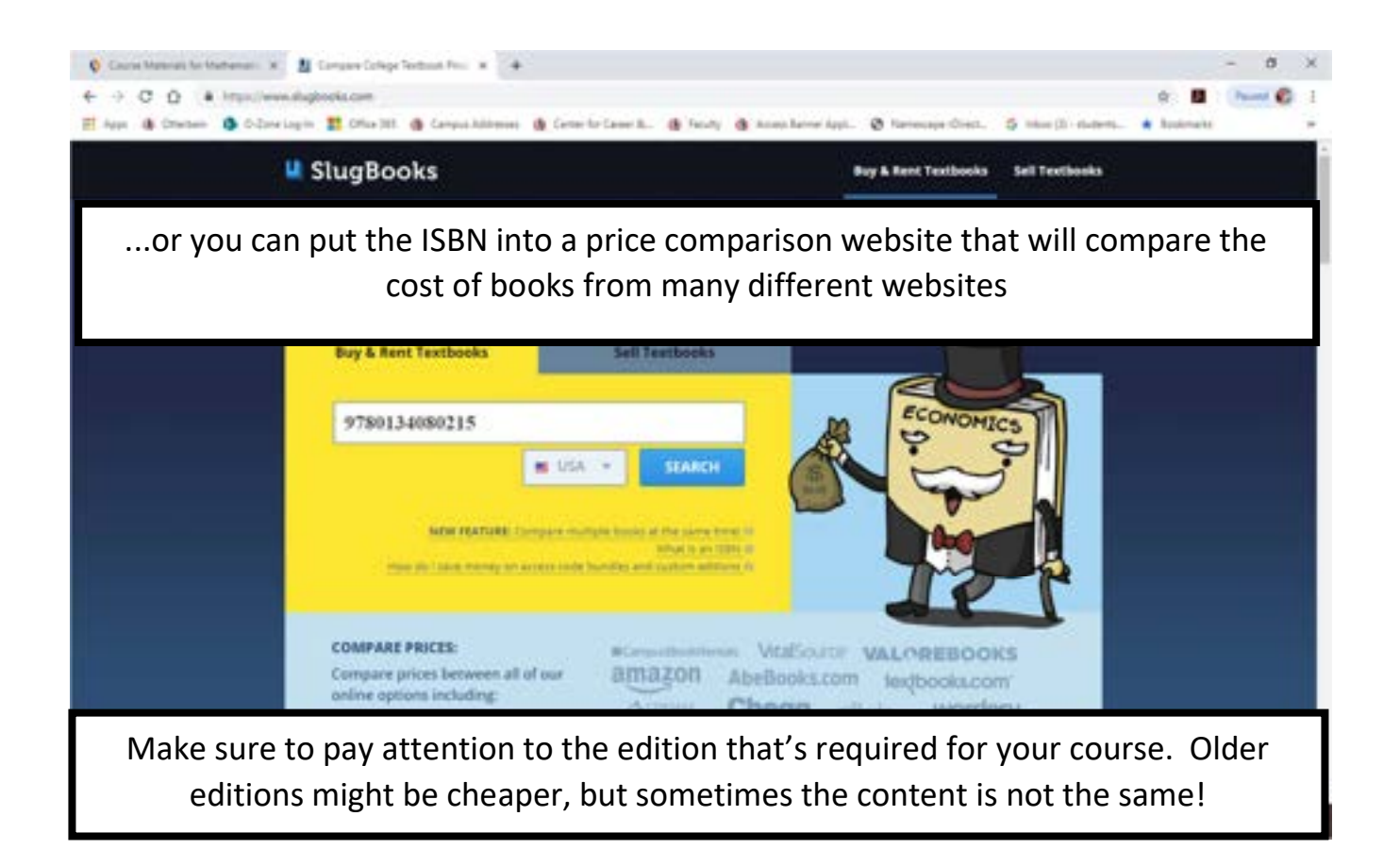

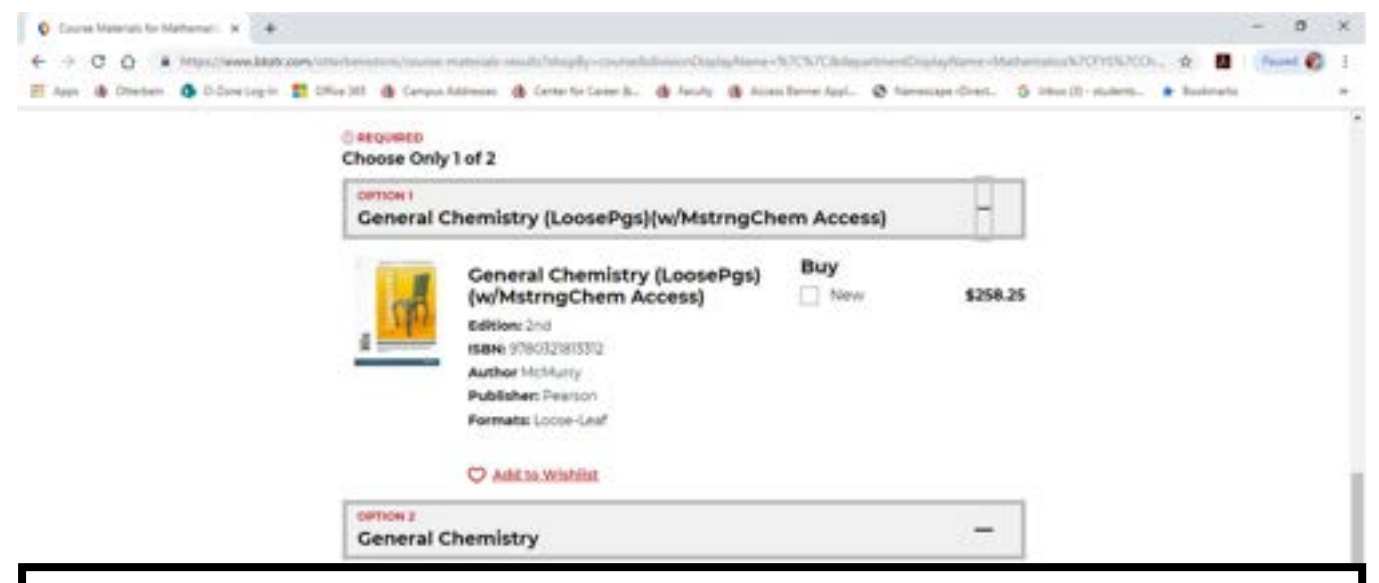

Pay attention to any access codes or supplemental materials that a class needs. Some classes may require an access code that is connected to an online version of the textbook, but the physical copy may be optional. If an online access code is required, it is usually because the homework will be posted online. If you see that an access code is needed, you WILL need this code to complete homework.

You should plan to have your books by the Monday of the first day of classes. If something changes and you need a different book, or you change a class, you can return or exchange your book.